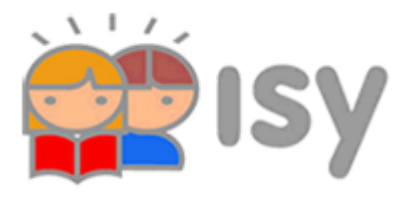

## Inloggen op Isy-schoolnieuws

| Telefoon                                 |                                                                                                    |
|------------------------------------------|----------------------------------------------------------------------------------------------------|
| DOWNLOAD                                 | Download de app 'Isy Schoolcommunicatie via App<br>Store of Google Playstore <b>op uw telefoon.</b> |
|                                          | Download the app Isy-schoolinfo through the App Store or Google Playstore <b>on your phone</b>      |
| Registreren Registreren                  | Open de app.<br>Klik onderaan het inlogscherm op 'registreren' en vul<br>het formulier in.          |
|                                          | Open the app.<br>Klick on 'registreren' on the botom off the login screen<br>and fill in the form.  |
|                                          | U krijgt een wachtwoord in uw <b>email.</b> Daarmee kunt u<br>inloggen in Isy.                      |
|                                          | You recieve a password in your mailbox. You need this password to login into Isy                    |
| MJDWX9-000 (voorbeeld)                   | Met de registratiecode die u van school krijgt kunt u uw kind registreren.                          |
|                                          | With the registrationcode you recieve from school, you can register your child(ren)                 |
|                                          | Kies uw taal                                                                                        |
|                                          | Choose your language                                                                                |
| Computer                                 |                                                                                                    |
| http://deverrekijker.isy-school.nl/login | Registreren - Register                                                                              |
|                                          | Code in mail – Registrationcode in mailbox                                                          |
|                                          | • Kind(eren) registreren met code van school. –                                                     |
|                                          | Register your child(ren) with code from school.                                                     |